### HIGHER EDUCATION STUDENTS' LOANS BOARD

#### **REQUIREMENTS FOR REGISTRATION OF CORPORATE SPONSORS**

- a) Official business name
- b) Registration Certificate
- c) Tax Identification Number, where relevant
- d) Physical address (Region, District, Ward, Street)
- e) Email address of the contact person
- f) Nature of business (core business, ownership, and sector)
- g) Principal Contact Person (Preferably Senior Management member)

### HOW TO CREATE A PROFILE

- 1. Go to https://olas.heslb.go.tz/olams/pre-applicant
- 2. Under Corporate Sponsor's Portal, click Register
- 3. Choose Corporate Sponsor from the drop-down menu to open the registration page.
- 4. Fill in the details of the entity
- 5. Click on **Register** to confirm

6. After successfully registering, use the Corporate Registration number and password created to Log In.

# HOW TO EDIT PROFILE

- 1. From the Dashboard, click the drop-down menu and select My Profile
- 2. Click Edit Sponsor Details to edit or add information
- 3. Fill in the details and click Update Sponsor Details to save
- 4. Attach relevant certificates (TIN and registration)

# HOW TO UPLOAD A LIST OF BENEFICIARIES AND SUPPORTING DOCUMENTS.

- 1. From the Dashboard, Click the drop-down menu and select **Import Applicants Via Excel**
- 2. Click Download Excel Template to get the required template
- 3. Fill in the details of all beneficiaries as required in the excel sheet
- 4. Click **Choose File** to select the excel file
- 5. Click **Submit** to upload the file